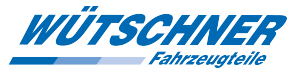

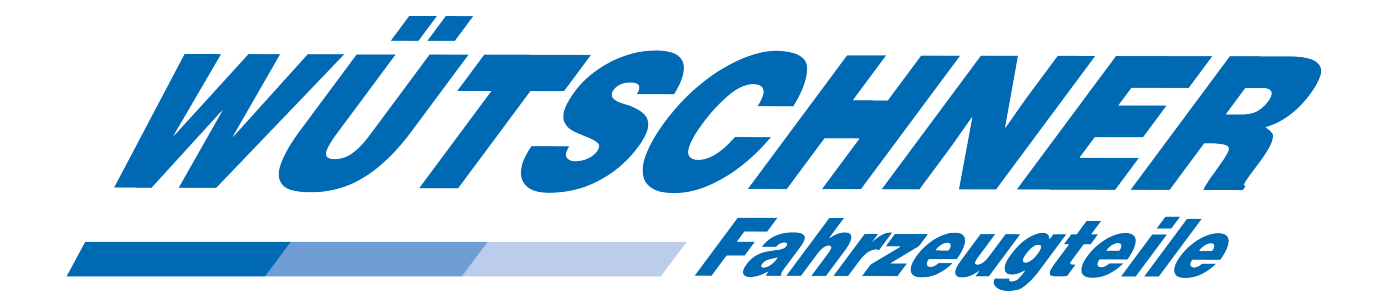

# Wütschner Preisdatei, Preisdatei Format Konverter und Excel-Import

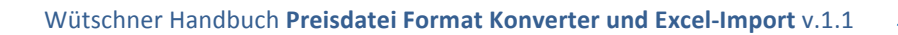

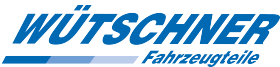

## Inhaltsverzeichnis

| Einle | eitung                                                       | 3  |
|-------|--------------------------------------------------------------|----|
| 1.    | Download der Preisdatei                                      | 4  |
| 2.    | Download des Preisdatei Format Konverters                    | 5  |
| 3.    | Aufbereitung der Daten mit dem Format Konverter              | 6  |
| 4.    | Importieren der konvertierten Daten in Excel Version 2003    | 9  |
| 5.    | Importieren der konvertierten Daten in Excel ab Version 2007 | 13 |

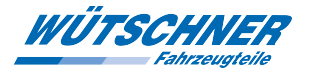

## Einleitung

Die Wütschner Preisdatei wird zu Beginn eines jeden Quartals erstellt und ist dann (i.d.R. ab dem 2. Werktag d. Quartals) als Download über unseren Webshop WÜTSCHNER ONLINE verfügbar.

Mittels unseres *Preisdatei Format Konverters* können Sie die Daten aufbereiten. Der Konverter ermöglicht es, schnell und unkompliziert folgende Modifikationen der Preisdatei vorzunehmen:

- Konvertierung nach .csv oder .txt
- Umrechnung der Cent-Preise in Euro
- Aufteilen in Hauptwarengruppen (Eine Liste der Wütschner Hauptwarengruppen finden Sie im auf unserer Homepage Downloadbereich unter Preisdaten)
- (Ändern der Zeilenende-Formatierung)

| 🧖 Preisdatei Format Konverter 🛛 🔀 |                 |                                |  |  |  |  |  |
|-----------------------------------|-----------------|--------------------------------|--|--|--|--|--|
| Zielformat                        | Zielverzeichnis |                                |  |  |  |  |  |
|                                   |                 | Datei(en) auf den Pfeil ziehen |  |  |  |  |  |
|                                   |                 |                                |  |  |  |  |  |

Im Folgenden wird erklärt, wie Sie die Wütschner Preisdatei

- a) Die Preisdatei herunterladen (Kapitel 1)
- b) Den Formatkonverter herunterladen (Kapitel 2)
- c) Die Preisdatei mittels unseres Konverters aufbereiten (Kapitel 3) und
- d) in Microsoft Excel importieren können um sie ggf. anzupassen, zu analysieren oder aufzubereiten. Dieses Handbuch enthält getrennte Anleitungen für Office 2003 (Kapitel 4) und Office Versionen 2007 oder höher (Kapitel 5).

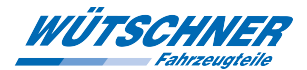

## 1. Download der Preisdatei

Ein Download der Preisdatei ist ab der Wütschner-Online-Version 8.x.1.0 möglich und es muss bei

Wütschner bekannt sein, dass eine Preisdatei gewünscht wird. Andernfalls steht keine Datei zum Download zur Verfügung.

Steht eine Preisdatei zur Verfügung und wurde noch nicht heruntergeladen, so erscheint beim Öffnen von Wütschner Online diese Meldung:

Steht keine Datei zur Verfügung, wenden Sie sich bitte an Ihren zuständigen Außendienst.

|   | Preisdatei holen                                                                  |                                        | × |
|---|-----------------------------------------------------------------------------------|----------------------------------------|---|
|   | Eine Preisdatei kann herun<br>Preisdatei vom 20.09.2013<br>Dateigröße=13,8 MBytes | itergeladen werden.<br>3 11:42:50      |   |
| + | Jetzt herunterladen                                                               | Abbrechen                              |   |
|   | Die Preisdatei kann manue<br>geholt werden (siehe Meni                            | ell jederzeit<br>ü Optionen -> Preise) |   |

Die Preisdatei ist gezippt ca. 13 bis 16MB groß und trägt als Namen Ihre Kundennummer bei Wütschner. Sie kann jederzeit nochmal heruntergeladen und entpackt werden. Klicken Sie hierzu das Menü "**Optionen**" und dort auf den Reiter "**Preise**"

| optionen                                                                                                    |                                                   |
|----------------------------------------------------------------------------------------------------|---------------------------------------------------|
| Nachrichten Preise Verbindung Login Bestellung Spa                                                                                                    | lten Artikel Belege                               |
| Preise anzeigen<br>Nettopreis nie anzeigen<br>Nettopreis beim Maus drüberschieben anzeigen<br>Nettopreis immer anzeigen                                                                                                    | Hier klicken um zu<br>prüfen ob eine<br>Datei zum |
| <ul> <li>Preisdatei-Download</li> <li>Automatisch bei Programmstart nach Downloads prüfen</li> <li>Nur manuell prüfen</li> <li>Speicherort der Preisdatei zeigen</li> <li>Falls Sie die Datei nach<br/>dem Download nicht<br/>finden, hier klicken</li> </ul> | Jetzt prüfen                                      |
| Ok                                                                                                    | Abbrechen                                         |

Steht der Download zur Verfügung, speichern Sie die Datei bitte auf Ihrem PC

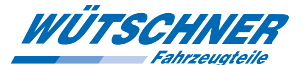

## 2. Download des Preisdatei Format Konverters

Der Preisdatei Format Konverter befindet sich auf unserer Homepage www.wuetschner.com unter

"Leistungen" ➔ "E-Business" ➔ Software Download

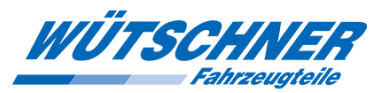

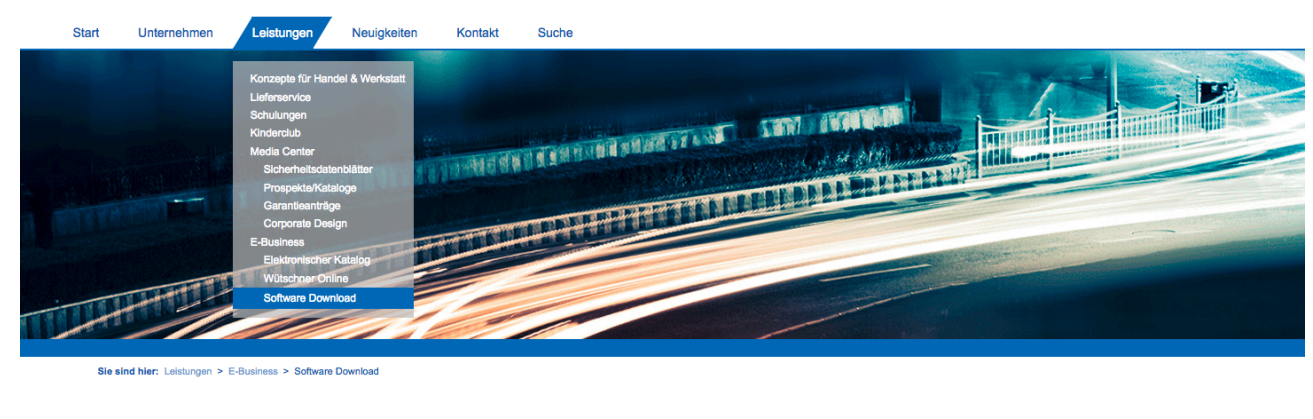

#### Preisdaten

- Beschreibung der Wütschner Preisdatei 2009 (klein) (80,9 KlB)
   Beschreibung der Wütschner Preisdatei 2012 (groß) (195,1 KlB)
   Preisdatei Format Konverter (12,4 MlB)
   Anleitung zum Preisdatei Format Konverter (1,2 MlB)
  - Tauschwerte (8,6 MiB)
    Warengruppenliste (397,5 KiB)

Speichern Sie die Datei bitte auf Ihrem PC, idealerweise dort wo die Preisdatei liegt.

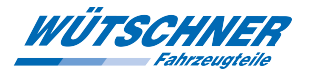

### 3. Aufbereitung der Daten mit dem Format Konverter

a) <u>Dateityp</u>

Bestimmen des Zielformates (WAS SOLL RAUSKOMMEN: .csv oder .txt?)

| 🛜 Preisdatei Format Konverter  | × |
|--------------------------------|---|
| Zielformat Zielverzeichnis     |   |
| Dateityp 🕨 🗸 .CSV 🔄            |   |
| Zeilenende   .TXT              |   |
| Werte Umrechnung               |   |
| Haupt Waren-Gruppen 🕨          |   |
|                                |   |
| Datei(en) auf den Pfeil ziehen |   |
|                                |   |
|                                |   |
|                                |   |

b) Werte Umrechnung

Bestimmen des Umrechnungsformats

Wählen Sie hier *EURO*, damit Preise und Rabattsatz mit zwei Nachkommastellen gezeigt werden.

| Preisdatei Format Konverter                |                                |  |  |  |  |  |  |  |
|--------------------------------------------|--------------------------------|--|--|--|--|--|--|--|
| Zielformat Zielverzeichnis                 |                                |  |  |  |  |  |  |  |
| Dateityp<br>Zeilenende<br>Werte Umrechnung | EURO                           |  |  |  |  |  |  |  |
| Haupt Waren-Gruppen                        | Keine Umrechnung               |  |  |  |  |  |  |  |
|                                            | Datei(en) auf den Pfeil ziehen |  |  |  |  |  |  |  |
|                                            |                                |  |  |  |  |  |  |  |

#### c) Haupt Waren-Gruppen

Das Programm kann die Preisdatei in einzelne Preisdateien je Hauptwarengruppe zerteilen.

Wenn Sie die Daten in Hauptwarengruppen getrennt haben möchten wählen Sie *HWG trennen* 

| 厦 Preisdatei Format Ko                                            | Preisdatei Format Konverter 🔀                                   |  |  |  |  |  |
|-------------------------------------------------------------------|-----------------------------------------------------------------|--|--|--|--|--|
| Zielformat Zielverzeichnis                                        |                                                                 |  |  |  |  |  |
| Dateityp<br>Zeilenende<br>Werte Umrechnung<br>Haupt Waren-Gruppen | HWG trennen<br>HWG ignorieren<br>Datei(en) auf den Pfeil ziehen |  |  |  |  |  |
|                                                                   |                                                                 |  |  |  |  |  |

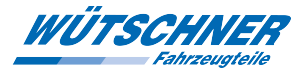

#### d) <u>Zielverzeichnis</u> Zielverzeichnis für die konvertierte Datei wählen

| 🚝 Preisdatei Format Konverter  | × |
|--------------------------------|---|
| Zielformat Zielverzeichnis     |   |
|                                |   |
|                                |   |
|                                |   |
|                                |   |
| Deteller) auf des Dfall sieben |   |
| Datei(en) auf den Pfell zienen | J |
| <u></u>                        |   |
|                                |   |

e) Hier bitte das gewünschte Zielverzeichnis auswählen und mit OK bestätigen

| Ordner suchen                           | × |
|-----------------------------------------|---|
| Zielverzeichnis wählen                  |   |
| 🖃 🌽 -FORMAT KONVERTER-                  |   |
| PD_FORMAT_KONVERTER - Handbuch     Lest |   |
| 🔅 🧰 Herditurier                         |   |
|                                         |   |
| 10 A FD_044                             |   |
| . (BRL277)                              |   |
| 10 A 10 + 1                             |   |
| ili 🔒 Programiliatio                    |   |
|                                         |   |
| OK Abbrechen                            |   |
|                                         | 1 |

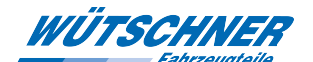

f) Nun die Preisdatei mit der Maus auf den Pfeil im Preisdatei Konverter ziehen und dort loslassen

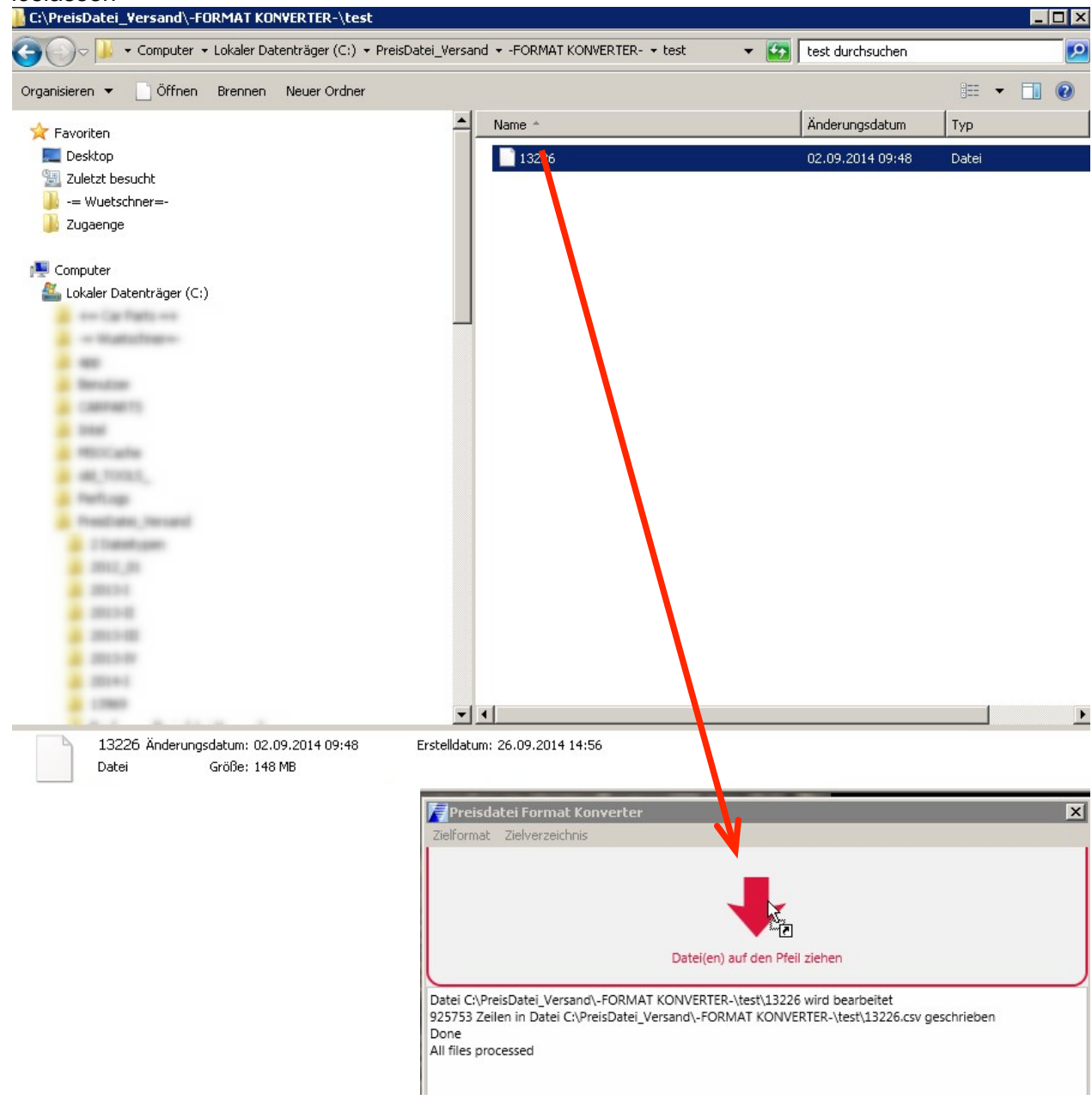

g) Als Endergebnis finden Sie die nach Wunsch konvertierte(n) Datei(en) im Zielverzeichnis, das Sie beim vorigen Punkt e) gewählt hatten

In den folgenden Kapiteln wird gezeigt wie Sie diese Daten in **Excel Version 2003** (<u>Kapitel</u>) oder höhere Versionen von Excel importieren können (<u>Kapitel 5</u>).

WÜTSCHNER

Wütschner Handbuch Preisdatei Format Konverter und Excel-Import v.1.1

## 4. Importieren der konvertierten Daten in Excel Version 2003

- a) Öffnen Sie Excel bzw. eine neue, leere Datei.
- b) Wählen Sie im Menü Daten → externe Daten importieren → Daten importieren

|      | IICTOSOTE EXCEL              | паррет                |             |                              |     |                                    |   |        |                    |                 |    |
|------|------------------------------|-----------------------|-------------|------------------------------|-----|------------------------------------|---|--------|--------------------|-----------------|----|
| :2   | <u>D</u> atei <u>B</u> earbe | eiten <u>A</u> nsicht | Einfügen Fo | rma <u>t</u> E <u>x</u> tras | Dat | en Eenster <u>?</u> Adobe PDF      |   |        |                    |                 |    |
|      | ) 🖾 🔜 📓                      | a a 🛯                 | 🍄 📖   🐰 🛛   | 🗅 🔁 - 🍼                      | ₽↓  | Sortieren                          |   | 100%   | 6 🗸 🕜              | Aus             |    |
| Aria | al                           | • 10 •                | FKU         | = = = •                      |     | Eilter                             | ► | ðn -   | A -                |                 |    |
|      | A1 -                         | fx                    |             |                              |     | Maske                              |   |        |                    |                 |    |
|      | А                            | В                     | С           | D                            |     | Teilergebnisse                     |   |        | H                  | 1               | J  |
| 3    |                              |                       |             |                              |     | <u>G</u> ültigkeit                 |   |        |                    |                 |    |
| 4    |                              |                       |             |                              |     | Tabelle                            |   |        |                    |                 |    |
| 6    |                              |                       |             |                              |     | Text in Spalten                    |   |        |                    |                 |    |
| 7    |                              |                       |             |                              |     | Konsolidieren                      |   |        |                    |                 |    |
| 8    |                              |                       |             |                              |     | –<br>Gruppierung und Gliederung    | • |        |                    |                 |    |
| 10   |                              |                       |             |                              |     | DivotTable, und DivotChart Poricht |   |        |                    |                 |    |
| 11   |                              |                       |             |                              | 142 | Fivotrable- und Pivotchart-bencht  |   |        |                    |                 |    |
| 12   |                              |                       |             |                              |     | Externe Daten importieren          | • | 🛃 🖸    | aten impo          | rtieren         |    |
| 13   |                              |                       |             |                              |     | Liste                              | • | 🐻 N    | leue <u>W</u> eba  | abfrage         |    |
| 14   |                              |                       |             |                              |     | XML                                | • | N N    | leue Abfra         | age erstellen   |    |
| 15   |                              |                       |             |                              | 9   | Daten aktualisieren                |   |        | hfraga ha          | arheiten        |    |
| 17   |                              |                       |             |                              | -   |                                    |   |        | onage <u>D</u> e   | alberter I      |    |
| 18   |                              |                       |             |                              |     |                                    |   | E D    | atenbere           | cnseigenschafte | en |
| 19   |                              |                       |             |                              |     |                                    |   | "[?] P | ara <u>m</u> eter. |                 |    |

c) Wählen Sie hier den Speicherort den Sie unter <u>Kapitel 1</u> ausgesucht haben und öffnen die Datei(en) die Sie zuvor erzeugt haben

| Date quelle au | swählen 💊                                                 | ? ×  |
|----------------|-----------------------------------------------------------|------|
| Suchan in:     | 🖙 - PreisDatei_Versand_aktuell - (\\ 🔽 🕲 👻 🔯 🔀 🛏 Extras 🕶 |      |
|                | Name 🗸 Änderungsdatum 🗸 Typ 🗸 Größe 🗸                     |      |
| Tulatat        | Dateien Preisdatei                                        |      |
| verwende       | .csv                                                      |      |
| Desktop        |                                                           |      |
| Eigene Dateien |                                                           |      |
|                |                                                           |      |
| Arbeitsplatz   |                                                           |      |
|                |                                                           |      |
|                | Dateiname: Neue Quelle Öffr                               | nen  |
| ivetzwerk      | Dateityp: Alle Datenguellen (*.odc; *.mdb; *.mde          | chen |
| ,              |                                                           | /_   |

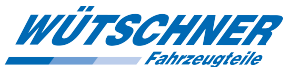

d) Nun öffnet sich der Textkonvertierungsassistent mit Schritt 1 von 3:

Wählen Sie hier bitte wie folgt:

| Textkonvertierungs-Assistent - Schritt 1 von 3                                                                                                    | ? ×      |
|----------------------------------------------------------------------------------------------------|----------|
| Der Textkonvertierungs-Assistent hat erkannt, dass Ihre Daten eine feste Breite haben.<br>Wenn alle Angaben korrekt sind, klicken Sie auf 'Weiter ', oder wählen Sie den korrekten Datentyp | <b>.</b> |
| Ursprunglicher Datentyp                                                                                                    |          |
| C Eeste Breite     Felder sind in Spalten ausgerichtet, mit Leerzeichen zwischen jedem Feld.                                                                                                | rd).     |
| Import beginnen in Zeile: 1 Dateiursprung: MS-DOS (PC-8)                                                                                                    | •        |
|                                                                                                    |          |
| Vorschau der Datei P:\ .csv.                                                                                                    |          |
| 1 Satzart; frei; Artikelbezeichnung; Artikelnummer; frei; MwStSchlue:                                                                                                    | <u> </u> |
| 2 N; ;HAUPTZYLINDER BMW ;03.2020-0402.3/01                                                                                                    |          |
| 3 N; ;HAUPTZYLINDER ;03.2022-0109.3/01                                                                                                    |          |
| 4 N; ;VOLVO 240-260 74-/F 74-77;03.2022-0111.3/01                                                                                                    |          |
| 5 N; ;HAUPTZYLINDER VOLVO ;03.2022-0112.3/01                                                                                                    | -        |
|                                                                                                    | _        |
|                                                                                                    |          |
| Abbrechen < Zurück Weiter > Fertig ste                                                                                                    | llen     |

Zum Abschluss auf "Weiter" klicken

e) Schritt 2 von 3:

| Wählen Sie I                   | hier das Trenr                                         | nzeichen " <b>Sem</b>                       | ikolon"                                   |                           |            |
|--------------------------------|--------------------------------------------------------|---------------------------------------------|-------------------------------------------|---------------------------|------------|
| Textkonverti                   | erungs-Assisten                                        | it - Schritt 2 von                          | 3                                         |                           | ? ×        |
| Dieses Dialogi<br>der Vorschau | feld ermöglicht es I<br>der markierten Da              | ihnen, Trennzeicher<br>ten sehen, wie Ihr T | i festzulegen. Sie l<br>ext erscheinen wi | können in<br>rd.          |            |
| Aufeinand                      | lerfolgende Trennz                                     | eichen als ein Zeich                        | en behandeln                              |                           |            |
| Datenvorscha                   | n<br>Ipp <mark>Fisemikok</mark><br>ichen Andere:<br>nu | on Komma                                    | Te <u>x</u> terkennungs                   | zeichen:                  |            |
| Satzart f                      | rei                                                    | Artikelbezeic                               | nnung                                     | Artikelnummer             | ٦┛┃        |
| N                              |                                                        | HAUPTZYLINDER                               | BMW                                       | 03.2020-0402.3/0          | 1          |
| N                              |                                                        | HAUPTZYLINDER                               |                                           | 03.2022-0109.3/0          | 1          |
| N                              |                                                        | VOLVO 240-260                               | 74-/F 74-77                               | 03.2022-0111.3/0          | 1          |
| N                              |                                                        | HAUPTZYLINDER                               | VOLVO                                     | 03.2022-0112.3/0          | 1 🚽        |
|                                |                                                        |                                             |                                           |                           | <u>ا</u> آ |
|                                |                                                        | Abbrechen                                   | < <u>Z</u> urück                          | <u>Weiter &gt;</u> Fertig | stellen    |

Zum Abschluss auf "Weiter" klicken

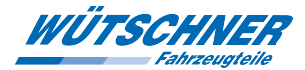

#### f) Schritt 3 von 3:

Im Bereich Datenvorschau die Spalten (sofern vorhanden)

- Artikelnummer (bzw. Wuetschner Artikelnummer)
- TecDoc Nummer
- TecDoc Generische Artikelnummer
- EAN 13 Code
- Lieferanten Artikelnummer
- WütschnerWarengruppe

markieren und im Bereich **Datenformat der Spalten** auf **Text** setzen. Dies soll unerwartete, automatische Feldformatierungsanpassungen durch Excel vermeiden, die den Inhalt der Datei verfälschen können. Zum Abschluss auf **Fertig stellen**" klicken

|                                                                       |                                                                                                    | g stenen kilok                                                          | 511                                                               |                                                             |            |
|-----------------------------------------------------------------------|----------------------------------------------------------------------------------------------------|-------------------------------------------------------------------------|-------------------------------------------------------------------|-------------------------------------------------------------|------------|
| extkonver                                                             | tierungs-Assiste                                                                                            | nt - Schritt 3 von 3                                                    | 3                                                                 |                                                             | ? ×        |
| Dieses Dialo<br>zu markierer<br>Die Option<br>Zahlenwer<br>in Text um | gfeld ermöglicht es i<br>n und den Datentyp<br>'Standard' behält D<br>te bei und wandelt<br><u>W</u> eitere | Ihnen, jede Spalte<br>festzulegen.<br>Natums- und<br>alle anderen Werte | Datenformat o<br><u>Standard</u><br><u>Text</u><br><u>Datum</u> : | der Spalten<br>I<br>TMJ <b>v</b><br>icht importieren (übers | pringen)   |
| Standard                                                              | Standard                                                                                                    | Standard                                                                |                                                                   | Text                                                        |            |
| Satzart<br>N<br>N                                                     | frei                                                                                                    | Artikelbezeich<br>HAUPTZYLINDER<br>HAUPTZYLINDER                        | hnung<br>BMW                                                      | Artikelnummer<br>03.2020-0402.3/<br>03.2022-0109.3/         | 01         |
| N<br>N                                                                |                                                                                                    | VOLVO 240-260<br>HAUPTZYLINDER                                          | 74-/F 74-77<br>VOLVO                                              | 03.2022-0111.3/<br>03.2022-0112.3/                          | 01<br>01 - |
| 1                                                                     |                                                                                                    | Abbrechen                                                               | < <u>Z</u> urück                                                  | Weiter >                                                    | stellen    |

Zum Abschluss auf "Fertig stellen" klicken

#### g) Hier mit OK bestätigen

| Daten importieren                                                           | ×               |
|-----------------------------------------------------------------------------|-----------------|
| Wo sollen die Daten eingefügt werden?<br>Bestehendes Arbeitsblatt:  =\$A\$1 | OK<br>Abbrechen |
| C Neues Arbeits <u>b</u> latt                                               |                 |
| PivotTable Bericht erstellen                                                |                 |
| Eigenschaften Parameter Abfr                                                | age bearbeiten  |

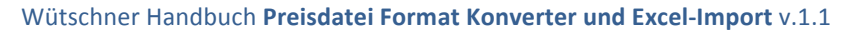

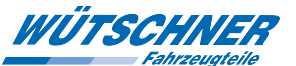

h) Excel 2003 weist nun (je nach Dateigröße) darauf hin, dass nicht alle Daten verarbeitet werden können.

| Microsoft | Excel                                                                                                    |
|-----------|----------------------------------------------------------------------------------------------------|
| <u> </u>  | Die Textdatei enthält mehr Daten, als das Arbeitsblatt aufnehmen kann.<br>Klicken Sie 'OK' um fortzufahren und so viele Daten wie möglich zu importieren. Sie können dann die restlichen Daten importieren, indem Sie den Importvorgang mit einem anderen Arbeitsblatt<br>wiederholen, und mittels des Textimport-Assistenten die bereits importierten Daten ausschließen. |
|           | OK Abbrechen                                                                                                    |
| Hier r    | mit <b>OK</b> bestätigen                                                                                                    |

i) Die Grenze eines Arbeitsblattes von Excel 2003 liegt bei 65.536 Datensätzen:

| 65531 N | HSS Spiralbohrer Typ N | 100035 8,90#PT |
|---------|------------------------|----------------|
| 65532 N | HSS Spiralbohrer Typ N | 100035 9,00#PT |
| 65533 N | HSS Spiralbohrer Typ N | 100035 9,10#PT |
| 65534 N | HSS Spiralbohrer Typ N | 100035 9,20#PT |
| 65535 N | HSS Spiralbohrer Typ N | 100035 9,30#PT |
| 65536 N | HSS Spiralbohrer Typ N | 100035 9,40#PT |
|         |                        |                |

II I I I I Tabelle1 / Tabelle2 / Tabelle3 /

Sollten Sie mehr als diese 65.536 Sätze importieren wollen, so beginnen Sie in einem neuen Arbeitsblatt wieder bei <u>Punkt a)</u> und beachten Sie hierbei den Import dann mit dem Datensatz zu beginnen, der noch nicht verarbeitet wurde.

D.h. mit dem zweiten Durchlauf beginnen Sie den Import in Zeile 65537:

| Textkonvertierungs-Assistent - Schritt 1 von 3         | 3 /                                                                                              | ? × |
|--------------------------------------------------------|--------------------------------------------------------------------------------------------------|-----|
| Der Textkonvertierungs-Assistent hat erkannt, dass I   | (hre Daten eine feste Breite haben.                                                              |     |
| Wenn alle Angaben korrekt sind, klicken Sie auf 'Weite | er ', oder wählen Sie den korrekten Datentyp.                                                    |     |
| Ursprünglicher Datentyp                                |                                                                                                  | 1   |
| Wählen Sie den Dateityp, der Ihre Daten am besten      | h beschreibt:                                                                                    | D   |
| Gerrennt; - Zeichen wie z.B. Kommas do                 | ier Tabstopps trennen Feider (Excel 4.0-Standard<br>richtet, mit Leerzeichen zwischen iedem Feld | ı). |
|                                                        | nuntet, mit Leerzeichen zwischen jedem Feld.                                                     |     |
| Import beginnen in Zeiler 65527                        |                                                                                                  |     |
|                                                        | arang. [#3-003 (#C-0)                                                                            |     |
|                                                        |                                                                                                  |     |
|                                                        |                                                                                                  |     |
| Vorschau der Datei C:\PreisDatei_Versand\13969\13      | 3969.                                                                                            |     |
| 1 C BANFTETLING AND                                    | 00.2020-0402.3/01                                                                                |     |
| 2                                                      |                                                                                                  |     |
| 4                                                      |                                                                                                  |     |
| 5 HAUPTERLER OPEL                                      | 10. 2022-0402 3/04                                                                               |     |
| •                                                      | 1                                                                                                |     |
|                                                        |                                                                                                  |     |

.....mit dem dritten dann mit Datensatz ab Zeile 131073, den vierten ab Zeile 196609, usw.

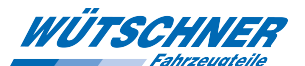

## 5. Importieren der konvertierten Daten in Excel ab Version 2007

Mit einem Doppelklick auf die konvertierte csv-Datei kann Excel unter Umständen schon umgehen und zeigt Ihnen eine sauber auf Spalten aufgeteilte Datei. Sollte das nicht funktionieren, folgen Sie den nächsten Schritten:

a) Öffnen Sie Excel bzw. eine neue, leere Datei und wählen Sie den Reiter **Daten** und dann die Schaltfläche **Aus Text** 

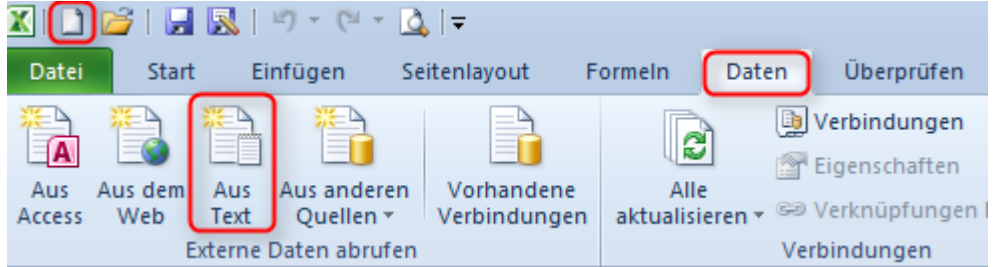

b) Wählen Sie die konvertierte Datei aus und klicken abschließend auf "Importieren"

| 🔣 Textdatei importieren                                                                                                    |                       |                  |                     |            |                  |         | × |
|----------------------------------------------------------------------------------------------------|-----------------------|------------------|---------------------|------------|------------------|---------|---|
| 🕞 🗇 📕 🕶 Computer 👻                                                                                                    | Talari Ige III - Tito |                  | •                   | Temp du    | rchsuchen        |         | 2 |
| Organisieren 🔻 Neuer Ordner                                                                                                    |                       |                  |                     |            | 8==              | - 🔳     | ? |
|                                                                                                    | Name *                | Änderungsdatum   | Тур                 | Größe      |                  |         |   |
| and the second second s | .csv                  | 10.06.2014 11:37 | Microsoft Excel-CSV | 4 KB       |                  |         |   |
| and the second second s | 7                     |                  |                     |            |                  |         |   |
| a second second                                                                                                    |                       |                  |                     |            |                  |         |   |
| a fragment                                                                                                    |                       |                  |                     |            |                  |         |   |
|                                                                                                    |                       |                  |                     |            |                  |         |   |
| - 100                                                                                                    |                       |                  |                     |            |                  |         |   |
|                                                                                                    |                       |                  |                     |            |                  |         |   |
|                                                                                                    |                       |                  |                     |            |                  |         |   |
|                                                                                                    |                       |                  |                     |            |                  |         |   |
|                                                                                                    |                       |                  |                     |            |                  |         |   |
|                                                                                                    |                       |                  |                     |            |                  |         |   |
| <b>_</b>                                                                                                    |                       |                  |                     |            |                  |         |   |
| Dateiname: 📗                                                                                                    | CSV                   |                  |                     | Textdateie | n (*.prn;*.txt;* | .csv)   | • |
|                                                                                                    |                       |                  | Tools               | • Importi  | eren A           | bbreche | n |

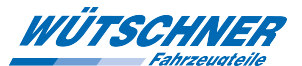

c) Nun öffnet sich der Textkonvertierungsassistent mit Schritt 1 von 3: Wählen Sie hier bitte wie folgt:

| Textkonvertierungs-Assistant - Schritt 1 von 3                                                                      | 2 X   |
|----------------------------------------------------------------------------------------------------|-------|
| Texticitings Assistent - Scinit I von 5                                                                             |       |
| Der Textkonvertierungs-Assistent hat erkannt, dass Ihre Daten eine feste Breite haben.                              |       |
| Wenn alle Angaben korrekt sind, klicken Sie auf 'Weiter ', oder wählen Sie den korrekten Datentyp.                  |       |
| Ursprünglicher Datentyp                                                                                             |       |
| Wählen Sie den Dateityp, der Ihre Daten am besten beschreibt:                                                       |       |
| <ul> <li>Getrennt</li> <li>- Zeichen wie z.B. Kommas oder Tabstopps trennen Felder (Excel 4.0-Standard).</li> </ul> |       |
| © Feste Breite - Felder sind in Spalten ausgerichtet, mit Leerzeichen zwischen jedem Feld.                          |       |
|                                                                                                    |       |
| Impart hasimon in Zailau                                                                                            |       |
|                                                                                                    |       |
|                                                                                                    |       |
|                                                                                                    |       |
| Vorschau der Datei D:\PreisDatei .csv.                                                                              |       |
|                                                                                                    |       |
| 1 Satzart; frei; Artikelbezeichnung; Artikelnummer; frei; MwStSchluessel; Mengenein                                 |       |
| 2 N; ;KRAFTSTOFFTANKDICHTUNG PS;3.32038.00.0 ;                                                                      |       |
| 4 N                                                                                                    |       |
| 5 N; ; KRAFTSTOFFTANKDICHTUNG FI;3.32038.03.0 ;                                                                     |       |
|                                                                                                    |       |
|                                                                                                    | -     |
| Abbrechen < Zurück Weiter > Fertig st                                                                               | ellen |
|                                                                                                    |       |

Zum Abschluss auf "Weiter" klicken

d) Schritt 2 von 3:

| Wählen Sie hier das                                                                                                    | Trennzeichen " <b>Semikolon</b> "                                                                                   |                                                                                                   |                         |
|----------------------------------------------------------------------------------------------------|----------------------------------------------------------------------------------------------------|---------------------------------------------------------------------------------------------------|-------------------------|
| Textkonvertierungs-Ass                                                                                                    | sistent - Schritt 2 von 3                                                                                           |                                                                                                   | <u>? ×</u>              |
| Dieses Dialogfeld ermöglicht<br>wie Ihr Text erscheinen wird<br>Trennzeichen<br><u>Tabstopp</u><br><u>Semikolon</u><br><u>Komma</u><br><u>Leerzeichen</u><br><u>Andere:</u><br>Datenvors <u>c</u> hau | : es Ihnen, Trennzeichen festzulegen. Sie kö<br>d.<br>Aufeinanderfolgende Trennzeichen als ein<br>extqualifizierer: | nnen in der Vorschau der markier<br>Zeichen behandeln                                             | ten Daten sehen,        |
| Satzart frei<br>N<br>N<br>N<br>N                                                                                                    | Artikelbezeichnung<br>HAUPTZYLINDER BMW<br>HAUPTZYLINDER<br>VOLVO 240-260 74-/F 74-77<br>HAUPTZYLINDER VOLVO        | Artikelnummer<br>03.2020-0402.3/01<br>03.2022-0109.3/01<br>03.2022-0111.3/01<br>03.2022-0112.3/01 | frei                    |
|                                                                                                    | Abbrechen                                                                                                    | < Zurück Weiter >                                                                                 | F <u>e</u> rtig stellen |

Zum Abschluss auf "Weiter" klicken

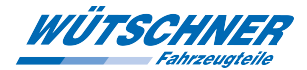

#### j) Schritt 3 von 3:

Im Bereich Datenvorschau die Spalten (sofern vorhanden)

- Artikelnummer (bzw. Wuetschner Artikelnummer)
- TecDoc Nummer
- TecDoc Generische Artikelnummer
- EAN 13 Code
- Lieferanten Artikelnummer
- WütschnerWarengruppe

markieren und im Bereich **Datenformat der Spalten** auf **Text** setzen. Dies soll unerwartete, automatische Feldformatierungsanpassungen durch Excel vermeiden, die den Inhalt der Datei verfälschen können.

Zum Abschluss auf "Fertig stellen" klicken

| Textkonvertierungs-Assistent             | - Schritt 3 von 3    | 3                 |              |                |                | <u>?</u> ×              |
|------------------------------------------|----------------------|-------------------|--------------|----------------|----------------|-------------------------|
| Dieses Dialogfeld ermöglicht es Ihn      | en, jede Spalte zu i | markieren und den | Datent       | /p festzul     | egen.          |                         |
| Datenformat der Spalten                  |                      |                   |              |                |                |                         |
| C <u>S</u> tandard                       | Die                  | Option 'Standard' | babält D     |                | od Zoblenwerte | bai und wondalt         |
| <u>⊙ T</u> ext                           | alle                 | anderen Werte in  | Text um      | atums-ui<br>I. | iu zanienwerte | ber und wandert         |
| C <u>D</u> atum: TMJ ▼                   |                      |                   |              | Weitere        |                |                         |
| C Spalten <u>n</u> icht importieren (übe | erspringen)          |                   | -            |                |                |                         |
| -                                        |                      |                   |              |                |                |                         |
|                                          |                      |                   |              |                |                |                         |
|                                          |                      |                   |              |                |                |                         |
| Datenvorschau                            |                      |                   |              |                |                |                         |
| StandardStandard                         | Standard             |                   | Text         |                |                | Standard                |
| Satzart frei 8                           | Artikelbezeich       | nnung             | Artike       | elnumme        | r              | frei 🔺                  |
| N E                                      | HAUPTZYLINDER        | BMW               | 03.202       | 20-0402        | .3/01          |                         |
| NT N                                     | JOLVO 240-260        | 74-/F 74-77       | 03.20        | 22-0109        | .3/01          |                         |
| N                                        | HAUPTZYLINDER        | VOLVO             | 03.20        | 22-0112        | .3/01          | <b>_</b>                |
| I ■                                      |                      |                   |              |                |                |                         |
|                                          |                      |                   | 1            | 1              |                |                         |
|                                          |                      | Abbrechen         | < <u>Z</u> u | rück           | Weiter >       | F <u>e</u> rtig stellen |

e) Den Import mit OK bestätigen

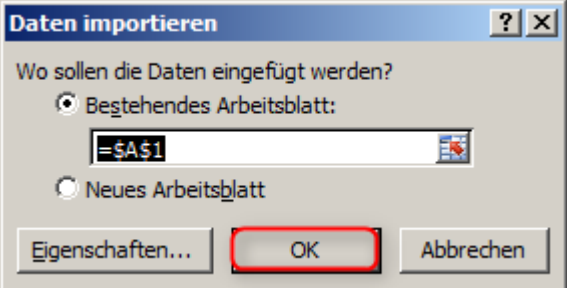

#### f) FERTIG